1.ログイン画面で「学認アカウントを利用する」をクリック

| 日経BP                                                              |  |
|-------------------------------------------------------------------|--|
| ログインしてください<br>ご利用になりたいサービスのユーザーID、パスワードを入力して「ログイン」ボタンをクリックしてください。 |  |
| キャンペーンコードご利用の方は、提供元のキャンペーン認証URLからログイン下さ<br>い。<br>ユーザーID           |  |
| バスワード                                                             |  |
| 学認アカウントで利用する                                                      |  |

2. 「所属してる機関の選択」の↓で 近畿 「京都文教大学」 を選択

| GakuNin)  所属機関の選択  サービス'elib.maruzen.co.jp'を利用するために認証が必要です  所属している機関を選択  ブラウザ起動中は自動ログイン  選択した所属機関を保存して今後IdPの選択画面をスキップする |
|----------------------------------------------------------------------------------------------------|
| ٢                                                                                                    |

| @GakuNin)                                        |                           |    |
|--------------------------------------------------|---------------------------|----|
| 所属機関の選択                                          |                           |    |
| サービス <b>'elib.maruzen.co.jp'</b> を利用するために認証が必要です |                           |    |
|                                                  | 1 選択                      | 5  |
| 滋賀大学                                             | <ul> <li>▲ リセッ</li> </ul> | ·F |
| 京都文教大学                                           |                           |    |
| 大阪経済大学                                           |                           |    |
| 中国                                               |                           |    |
| 広島大学                                             |                           |    |
| 岡山大学                                             |                           |    |
| ~ = + + <u>+ + </u>                              | Ŧ                         |    |

| GakuNin)                                         |              |
|--------------------------------------------------|--------------|
| 所属機関の選択                                          |              |
| サービス <b>'elib.maruzen.co.jp'</b> を利用するために認証が必要です |              |
|                                                  |              |
| 京都文教大学                                           |              |
| 京都文教大学 <br>□ ブラウザ起動中は自動ログイン                      | 選択<br>リセット   |
| 京都文教大学                                           | Uセット<br>リセット |

3. サインインの画面が出てきた場合、Bii メールアドレスを使用し、 ログインしてください。

| Microsoft   |       |    |   |
|-------------|-------|----|---|
| サインイン       | acin  |    |   |
| アカウントにアクセスで | きない場合 |    | - |
| サインイン オプション |       |    |   |
|             | 戻る    | 次へ |   |

4.「日経 BP 記事検索サービス」の画面が出てきます。

| A Start / Dizboard nikkeihn on in/h. sen/let/SearchSen/let. 0 - C. 6 88                                                                                                    |                                                                                                    |                                                                          |
|----------------------------------------------------------------------------------------------------|----------------------------------------------------------------------------------------------------|--------------------------------------------------------------------------|
| (c) Japan Meteorological A 。) 気象す 週間天気予報: ■ NHKニュース ④ Web ス                                                                                                    | BF記号(RF9 - L A A)<br>ライス ギャラ ▼ 🕞 おすすめサイト ▼ M 受信トレイ (1,324) - shi                                                                                       | U ^ ~                                                                    |
| BMBPHOMILERR/パンから第にBMS/<br>パックオンバー・ライブラリ<br>日経日P記事検索が                                                                                                    | プガデミング     キーワードを複数指定できます     キーワードを複数指定できます     またまがま     マカルスリリース                                                                                    | 検 索<br>(計時4年に55から)                                                       |
| 合 。 論文・レポート                                                                                                    | を書く 🏻 🚔 就活情報を収集する                                                                                                    | 🍺 動画でたわかり! 活用ガイド                                                         |
| 29件の検索結果 1~20件を表示<br>キーワード  <br>× <sup>図</sup> が表示おれい記録は - 新聞&-予測検知かれて<br>読が込みみ<br>・<br>・<br>・<br>、<br>の<br>・<br>、<br>の<br>の<br>またがれい<br>、<br>の<br>の<br>またがれい<br>、<br>の<br>で<br>よ<br>・<br>の<br>し<br>、<br>の<br>の<br>またが<br>れい<br>い<br>記書は - 一<br>新聞<br>本<br>・<br>本<br>た<br>内<br>他<br>か<br>れ<br>で<br>、<br>の<br>し<br>い<br>記書は - 一<br>新聞<br>本<br>・<br>本<br>た<br>内<br>他<br>か<br>れ<br>で<br>、<br>の<br>か<br>し<br>、<br>の<br>で<br>、<br>の<br>の<br>し<br>、<br>の<br>で<br>、<br>の<br>し<br>い<br>い<br>こ<br>に<br>事<br>は<br>の<br>か<br>れ<br>で<br>、<br>の<br>か<br>た<br>の<br>し<br>か<br>た<br>、<br>の<br>た<br>の<br>し<br>か<br>た<br>、<br>の<br>し<br>か<br>た<br>、<br>の<br>た<br>の<br>た<br>の<br>た<br>の<br>し<br>か<br>た<br>の<br>た<br>の<br>の<br>か<br>た<br>の<br>た<br>の<br>し<br>の<br>た<br>の<br>た<br>の<br>い<br>に<br>の<br>こ<br>の<br>た<br>、<br>こ<br>の<br>た<br>、<br>、<br>の<br>た<br>、<br>で<br>本<br>た<br>の<br>し<br>の<br>た<br>、<br>、<br>、<br>の<br>で<br>あ<br>た<br>の<br>た<br>の<br>た<br>、<br>の<br>の<br>し<br>っ<br>た<br>、<br>た<br>の<br>こ<br>つ<br>た<br>、<br>の<br>で<br>の<br>た<br>の<br>た<br>の<br>た<br>の<br>の<br>の<br>た<br>の<br>た<br>の<br>た<br>、<br>の<br>た<br>の<br>の<br>の<br>た<br>の<br>た<br>の<br>た<br>の<br>た<br>の<br>た<br>の<br>し<br>つ<br>た<br>の<br>つ<br>の<br>た<br>の<br>つ<br>の<br>の<br>の<br>の<br>つ<br>の<br>て<br>の<br>の<br>の<br>つ<br>の<br>し<br>っ<br>の<br>つ<br>の<br>つ<br>の<br>の<br>し<br>つ<br>う<br>つ<br>し<br>つ<br>う<br>の<br>つ<br>つ<br>の<br>こ<br>つ<br>の<br>つ<br>つ<br>う<br>つ<br>の<br>つ<br>の<br>つ<br>の<br>つ<br>た<br>ろ<br>の<br>つ<br>の<br>つ<br>し<br>つ<br>う<br>の<br>つ<br>い<br>こ<br>つ<br>の<br>う<br>つ<br>の<br>し<br>つ<br>う<br>つ<br>の<br>つ<br>の<br>の<br>し<br>つ<br>う<br>の<br>つ<br>の<br>つ<br>の<br>つ<br>の<br>つ<br>の<br>つ<br>の<br>つ<br>の<br>つ<br>の<br>つ<br>の<br>の<br>ろ<br>つ<br>の<br>つ<br>つ<br>つ<br>つ<br>の<br>の<br>の<br>い<br>こ<br>の<br>つ<br>の<br>つ<br>の<br>ひ<br>つ<br>の<br>つ<br>の<br>つ<br>の<br>つ<br>つ<br>つ<br>の<br>つ<br>の<br>つ<br>の<br>つ<br>の<br>つ<br>の<br>つ<br>つ<br>つ<br>つ<br>つ<br>の<br>つ<br>の<br>つ<br>の<br>つ<br>の<br>つ<br>つ<br>つ<br>つ<br>の<br>つ<br>の<br>つ<br>の<br>つ<br>つ<br>つ<br>の<br>つ<br>の<br>つ<br>の<br>つ<br>つ<br>つ<br>つ<br>つ<br>の<br>つ<br>つ<br>つ<br>つ<br>つ<br>つ<br>つ<br>つ<br>つ<br>つ<br>い<br>こ<br>つ<br>つ<br>つ<br>つ<br>つ<br>つ<br>つ<br>つ<br>つ<br>つ<br>つ<br>つ<br>つ | 187.<br>104 2014 504 <b>1979-418</b> 34FM-0A                                                                                                    |                                                                          |
| *                                                                                                    | 最初 前へ 1 2 次へ 最後                                                                                                    |                                                                          |
| 全文 ✓」に言む記む歩を <u>まの込み</u><br>※ 用語解説は取込み対象の指定にかかわらずター<br>小のみで取込みます。                                                                                                    | 有該團別(日確に)ネス 2000/06/07号, 5ページ機能)  ■ 歴史は社会科学の実験室 集めたデータを格差の是正に役立てたい 井上 寿一 ▶=キ みで欲む                                                                      | - 学習院大学 前学長                                                              |
| メディア<br>シ<br>オペT (33件)                                                                                                    | 歴史は社会科学の「実験室」である。こう考えて、日本政治外交史を学んできました。「日の前の同型<br>で、有限なデータ(別見)を振得できるのです。 10年前、スペイン風邪が住民によん延しました。こ<br>ロナウイルス感染就大を収集させるヒントが得られる。1世紀村と大きな違いはありません。当時もつ    | 朝」というレンスを通して、過去を見つめ通ぎこと<br>れに入々がどう対応したのかを学べば、新聞コ<br>マスワウ焼閥の診察券を無料で配っ     |
| auto-5-79-E-X-4<br>すべて(3年)<br>内容分類<br>あるて(3年)                                                                                                    | 今週の名言/編集長の地上(日経ビ)ネス 2020/05/07号, 7ページ播紙)<br>■ 今週の(名言)<br>▶テキットで読む                                                                                      |                                                                          |
| 時期                                                                                                    | 「目の村の問題」というレンスを通して、過去を見つめ直すことで、有用なデータ(30見)を使得できる<br>副が歴史する未来がコロナで早まった。小川 鉄樫にブンククロスインベ大・ジンド代表者、をイローエ<br>るやり方ではなく世間に同いかりる姿勢が必要だ。逢山 正道スマイルズ社会 p46 (スペシャル) | - 井上 身一学習習大学科学長 p.5 ( 和詞無<br>プリン社会 p.98 (特条) マーケットに耳を崩け<br>Jボート)台前主義     |
|                                                                                                    | ニュースを爽く 電子行政(日曜ビジネス 2000/08/07号, 11 ページ掲載)<br>■ 押印廃止を狙む地方自治体の/旧弊<br>▶テキ ストで読む                                                                          |                                                                          |
|                                                                                                    | 得印度料や対面原料といった日本の後自要習の見違しが希望コロナウイルスの感染起大を供に広<br>本社会会体のデジジル化の成高を要ね。人から人への感染リスク活動らすためにマスクがある。た<br>スクを認めない見道があるという。者参の時参と一矢に付きのは容易たが、論理がすべてにおいて<br>数多く     | がっている。たが、最後の重は地方自治体。日<br>25)、副地や学校の現地では特や色のついた?<br>優先されない日本社会には開始の最(おり)が |